L

## How to set up AWARE-Light on phone end

Please note that different brands of phones may have different setting pages but the ideas are similar

## This may help with the Application sensors:

- Go to Setting  $\rightarrow$  Battery  $\rightarrow$  Scenario Al-optimization  $\rightarrow$  Sleep mode needs to be off
- Go to Setting → Battery → Scenario AI-optimization → Apps AI-control needs to be off
- Go to Setting → Battery → Power-saver needs to be off
- Go to Setting → Battery → More Settings → Power-saver settings → Turn on automatically needs to be off
- Go to Setting → Battery → More Settings → Power-saver settings → Restrict apps from accessing network needs to be off

## **Procedures for setting OPPO phones**

- Download the AWARE-light APP
- Go to Setting→Battery→Energy saver→AWARE→Turning off "Background Freeze", turning off "Abnormal Apps Optimisation", turning off "Doze"
- Go to Setting→App Management→AWARE→Open by Default→Allow
- Go to Phone Manager→Privacy Permissions→Startup Manager→Allow AWARE
- Go to Main Menu→Overview/Recent Button (one of the three main buttons)→drag AWARE down to get a lock on the app

## Accessibility Issues

https://stackoverflow.com/questions/77324695/how-to-enable-android-14accessibility-restricted-setting

For some of the phones, if this appears: Aware isn't responding, please select waiting for it to respond